Lezione 15 del 27-02-2025

## Whatsapp Corso and role (

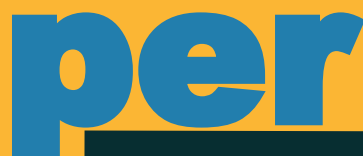

# smartphone

**Docenti** Dott.ssa Lai Roberta Ing. Massimo Terrosu

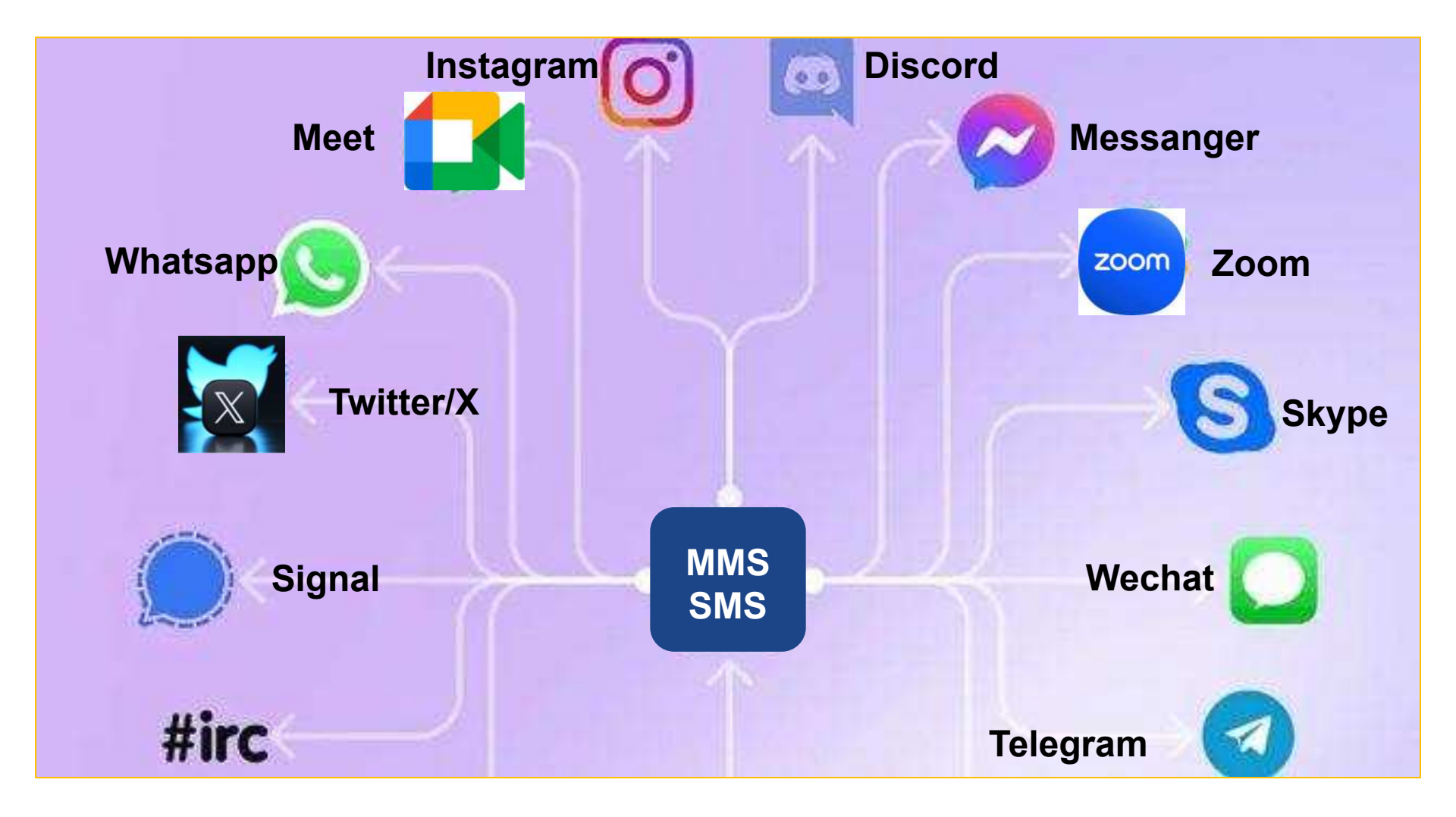

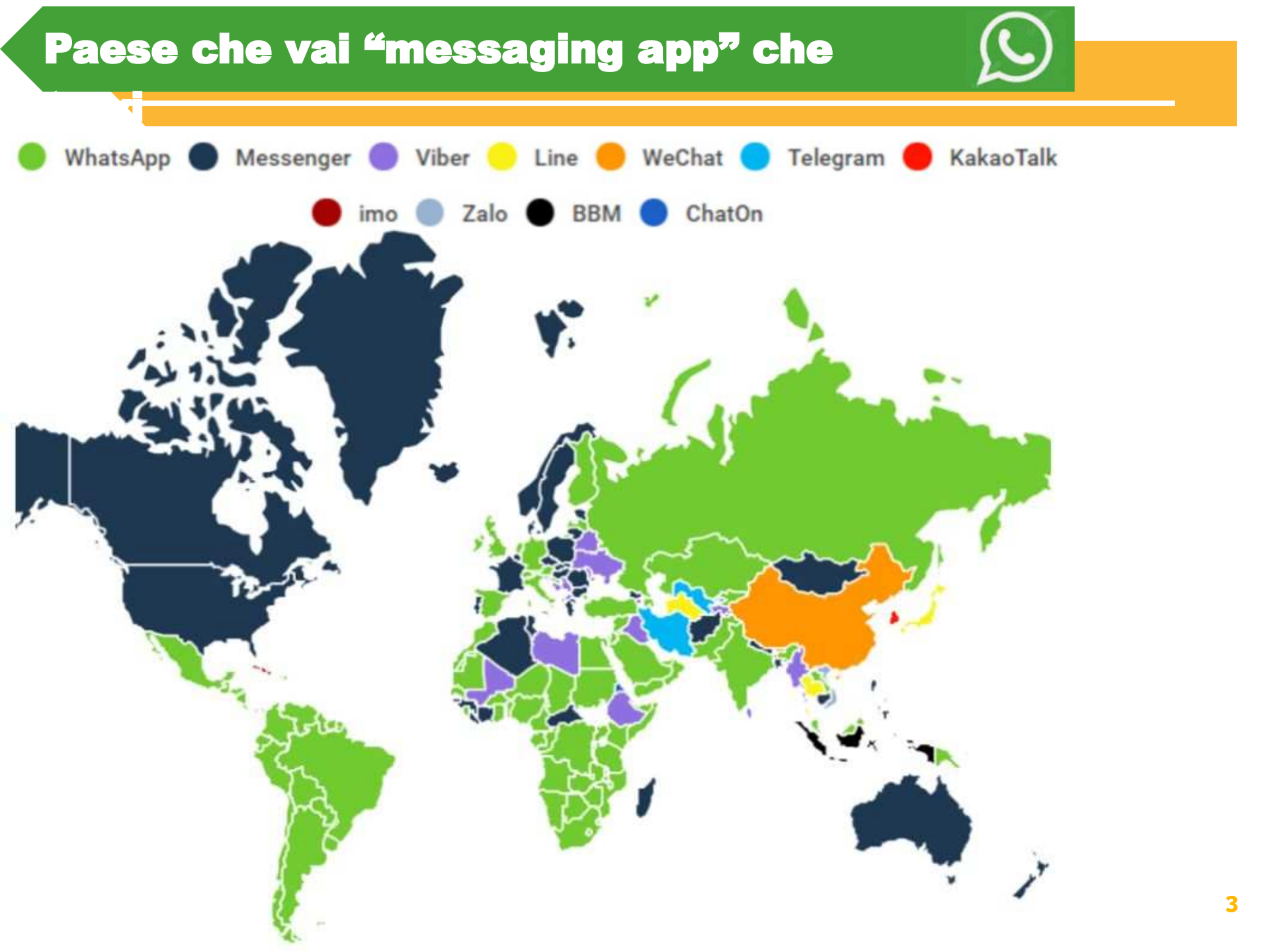

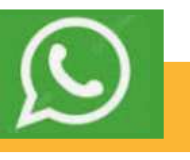

4

#### Utenti degli Instant Messenger in Italia 2023 Elaborazione Vincos.it - Dati Audicom sistema Audiweb

| WhatsApp            |       |       |            |         |                   | 34      |
|---------------------|-------|-------|------------|---------|-------------------|---------|
| Facebook Messenger  |       |       | 16.341.000 |         |                   |         |
| Telegram            |       | 15    | 824 000    |         |                   |         |
| Google Chat/Meet    |       |       |            |         |                   |         |
| Skype               |       |       |            |         |                   |         |
| Discord             |       |       |            |         |                   |         |
| WeChat<br>1.293.000 |       |       |            |         |                   |         |
| Kik 622.000         |       |       |            |         |                   |         |
| Signal 459.000      |       |       |            |         |                   |         |
| Line<br>349.000     |       |       |            |         |                   |         |
| Viber<br>321.000    |       |       |            |         |                   |         |
| 0 60                | 600   | 00    | 60         | 000     | 000               | 000     |
| 5.000.              | ,0,00 | 5.00. | 20.00.     | 25.000. | 30.00 <sup></sup> | 35.00.1 |

Unique Audience (media annuale)

Nel 2024, un'indagine ha rivelato che circa il 47,4% degli adolescenti preferisce comunicare con i propri amici di persona, evidenziando un valore significativo nelle relazioni faccia a faccia. Questo dato è emerso da uno studio condotto dal Movimento Etico Digitale, che ha anche osservato che una percentuale quasi equivalente, 46,7%, opta per l'interazione tramite social media.

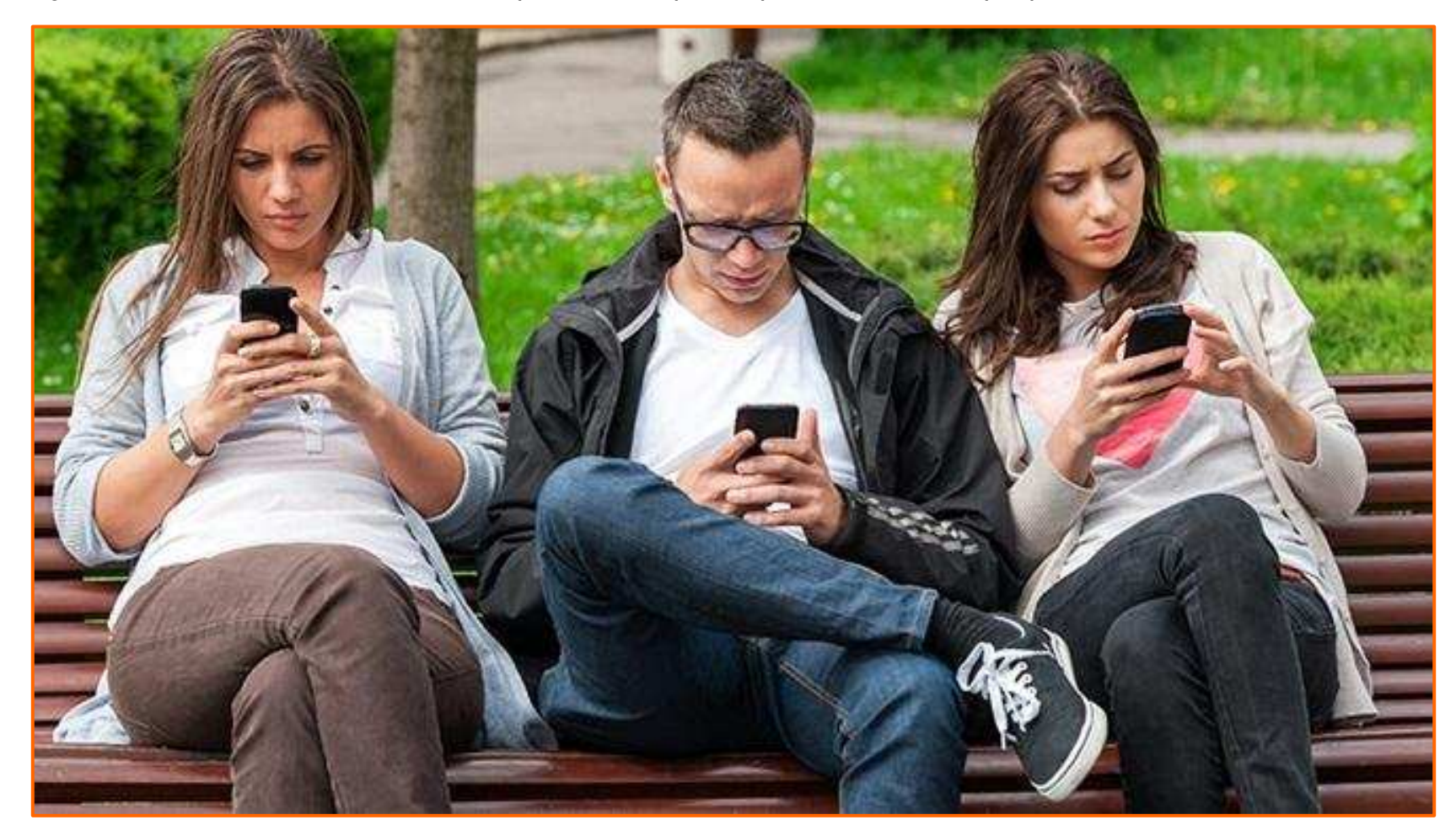

WhatsApp è un'applicazione di messaggistica istantanea multipiattaforma e Voice Over IP (VoIP)\*; il servizio richiede agli utenti di fornire un numero di cellulare.

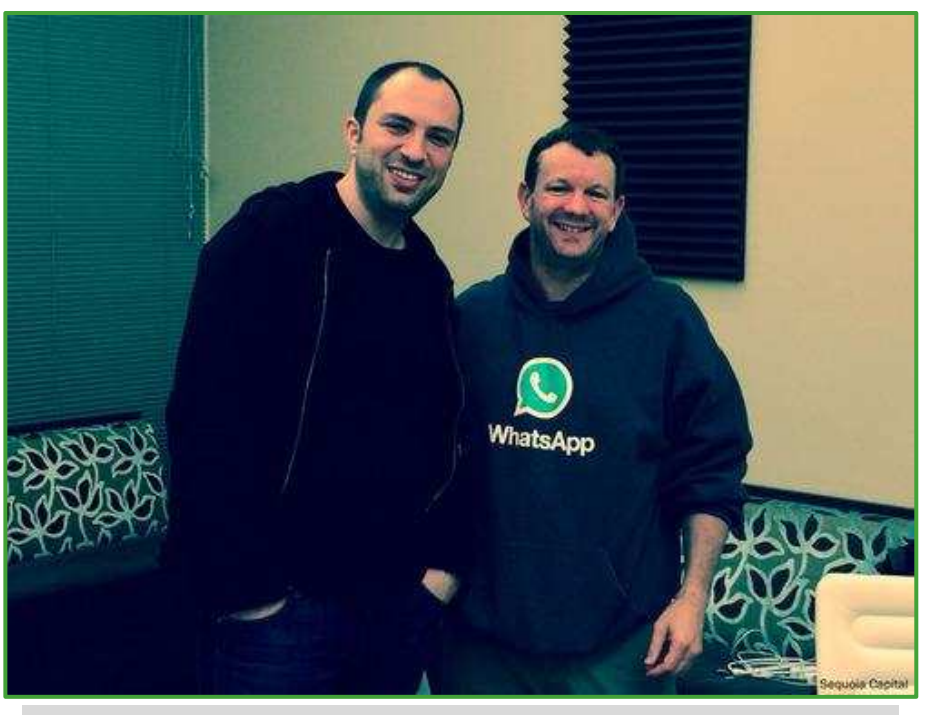

I fondatori di WhatsApp Brian Acton (a destra) e Jan Koum

Nel 2014, **Facebook** ha acquisito WhatsApp per circa 19 miliardi di dollari, una delle più grandi acquisizioni nel settore tecnologico fino a quel momento.

Scaricata da 31 milioni di italiani e 2,7 miliardi di utenti in tutto il mondo, WhatsApp è una delle app più scaricate della storia e nonostante sia tutt'oggi gratuita, rappresenta un'importante fonte di guadagno per Facebook. **Meto** 

\*Voice over IP (VoIP) in italiano "Voce tramite protocollo Internet", in telecomunicazioni e informatica, indica una tecnologia che rende possibile effettuare una conversazione tramite rete telefonica sfruttando una connessione Internet o una qualsiasi altra rete di telecomunicazioni dedicata a commutazione di pacchetto, che utilizzi il protocollo IP senza connessione per il trasporto dati.

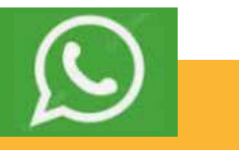

WhatsApp guadagna principalmente attraverso questi metodi, nonostante non mostri pubblicità nell'app:

- 1. WhatsApp Business API: Offre a grandi aziende un modo per comunicare con i clienti tramite messaggi su larga scala, addebitando tariffe per ogni messaggio inviato oltre una certa soglia.
- 2. WhatsApp Business App: Versione gratuita per piccole imprese, ma funge da porta d'ingresso per servizi a pagamento più avanzati.
- 3. WhatsApp Pay: Un servizio di pagamento integrato che permette transazioni finanziarie, da cui WhatsApp può ricavare commissioni sulle transazioni.
- 4. Acquisizione da parte di Meta (Facebook): Meta ha acquisito WhatsApp per circa 19 miliardi di dollari nel 2014, integrando i dati di WhatsApp nel suo ecosistema più ampio di pubblicità e servizi, anche se in modo limitato dalle normative sulla privacy.
- 5. Strategia a lungo termine: Meta vede WhatsApp come parte di una strategia più ampia dove l'accesso ai dati e la base utenti enorme (oltre 2 miliardi di utenti) rappresentano un valore significativo nell'ecosistema complessivo dell'azienda.

Dall'8 febbraio 2021, per poter continuare a utilizzare Whatsapp, **è necessario fornire il consenso a nuova informativa privacy** che autorizza il social a condividere i dati personali ( il numero di telefono, le informazioni sulle interazioni con altri utenti o aziende, dati sulle transazioni, informazioni sul dispositivo, sull'indirizzo IP, ecc) con le società appartenenti al gruppo Facebook (che controlla sia Instragram che WhatsApp).In sostanza, tale consenso autorizza WhatsApp a vendere i nostri dati per scopi pubblicitari.

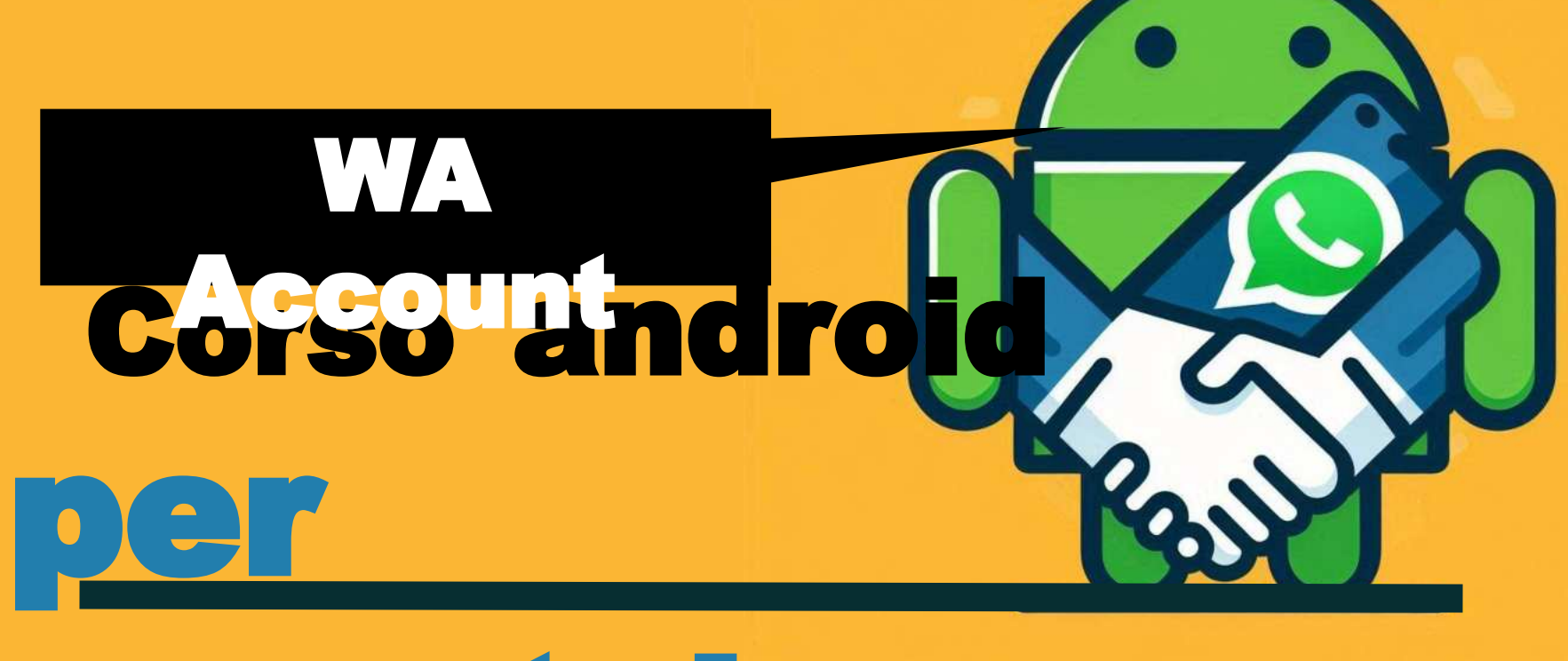

## smartphone

**Docenti** Dott.ssa Lai Roberta Ing. Massimo Terrosu

### $\bigcirc$

#### Creare un account (inizializzazione)

Per creare un account WhatsApp i passi da fare sono:

- Scaricare l'applicazione **Whatsapp messenger** da Google Play
- Aprire l'applicazione
- Accettare i termini di servizio e continuare
- Inserire un numero di telefono (che costituirà l'account)
- Dopo aver inserito il numero di telefono tap sul pulsante Fatto
- Arriverà un SMS con un codice sul numero di telefono inserito
- Confermare il codice per autenticare il numero di telefono inserito

#### Tipi di account

L' account whatsapp è = +39 333 444 5555

L'account google è = miamail@gmail.com

L'account Min.Entrate è = Codice Fiscale

L'account Enel è = num.cliente

#### 2 account su un dispositivo una SIM

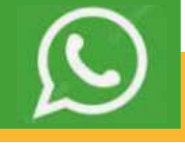

1 Aprire WhatsApp

WhatsApp permette di avere un doppio account su uno stesso dispositivo con una SIM.

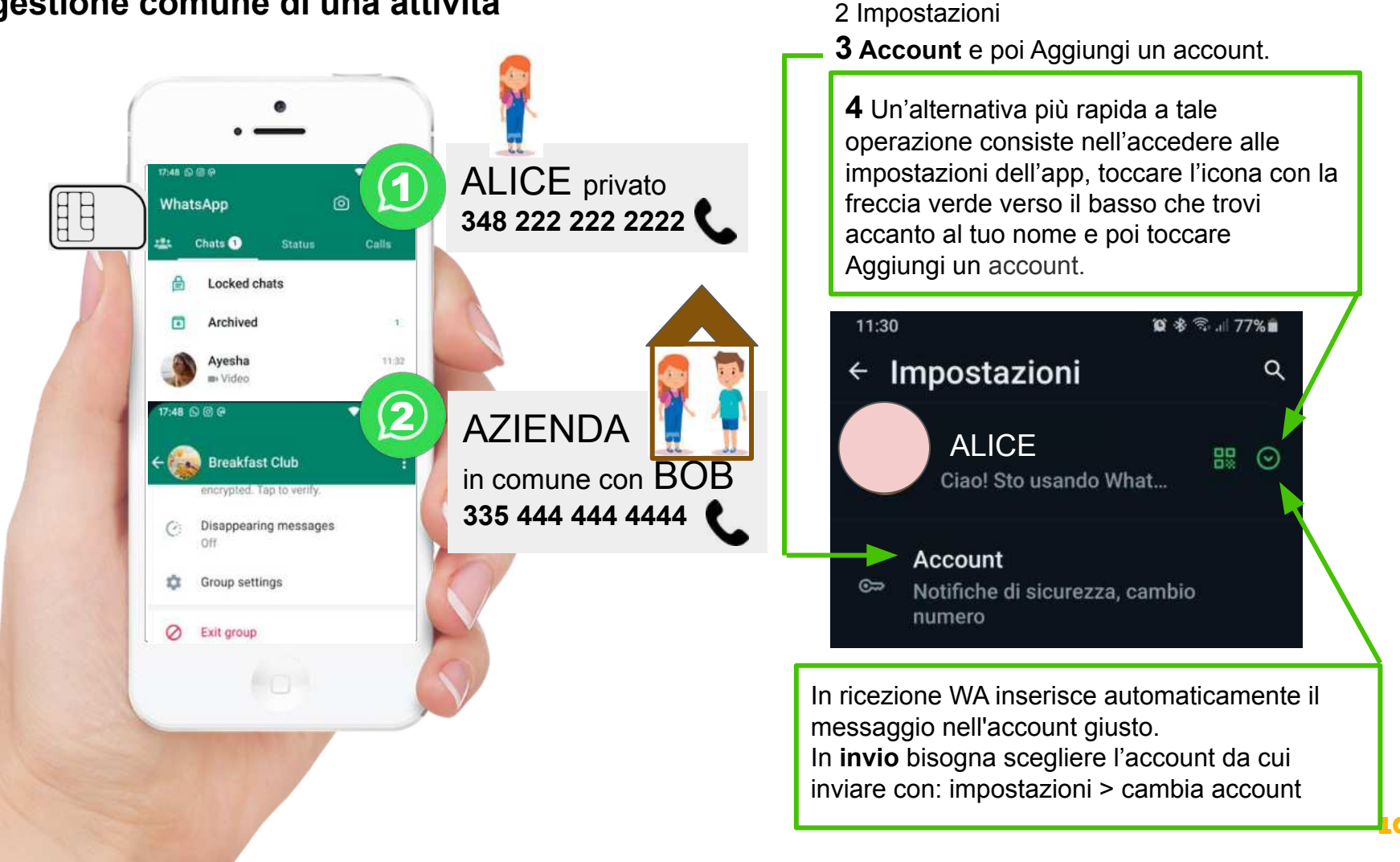

#### Es. gestione comune di una attività

 $\bigcirc$ 

WhatsApp permette di avere un doppio account su uno stesso dispositivo dual SIM.

#### Es. gestione comune di una attività

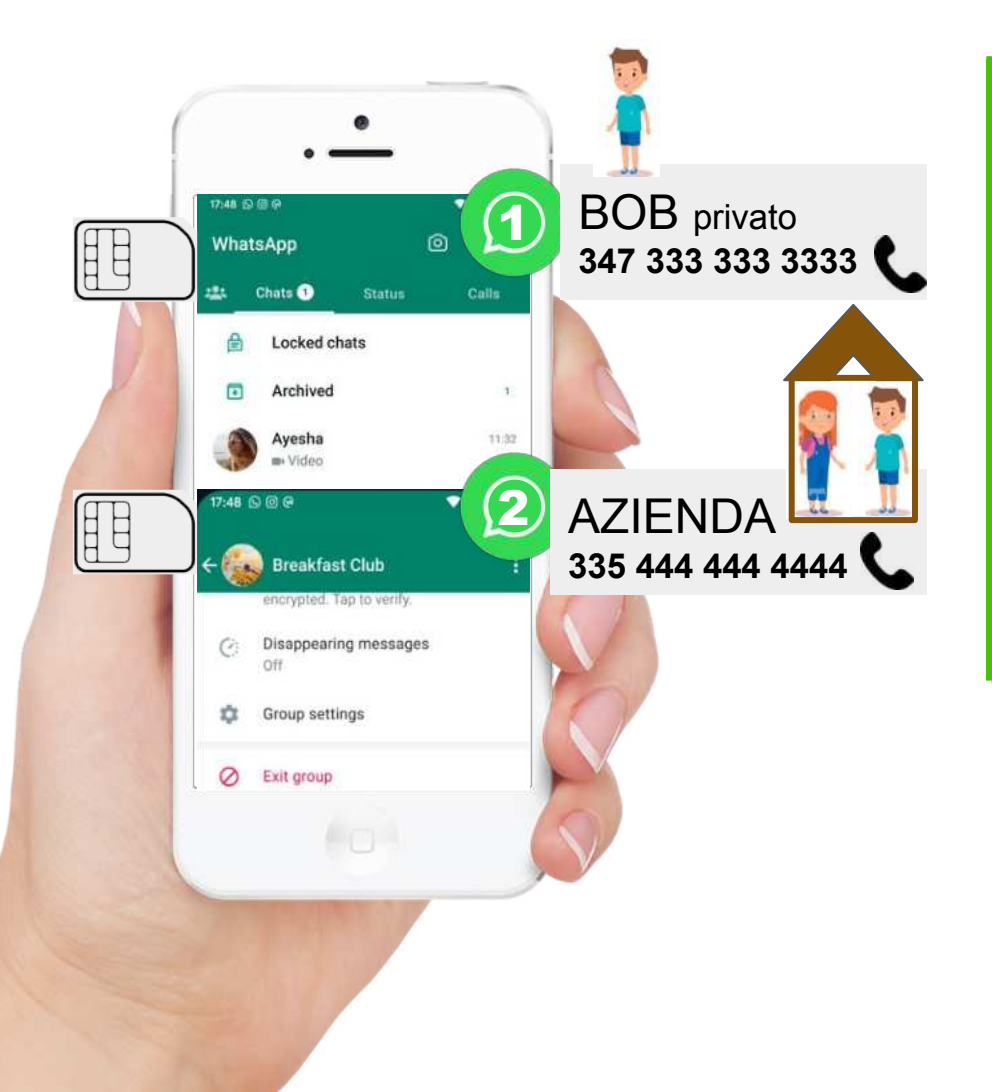

### 2 Impostazioni **3 Account** e poi Aggiungi un account. **4** Un'alternativa più rapida a tale

1 Aprire WhatsApp

operazione consiste nell'accedere alle impostazioni dell'app, toccare l'icona con la freccia verde verso il basso che trovi accanto al tuo nome e poi toccare Aggiungi un account.

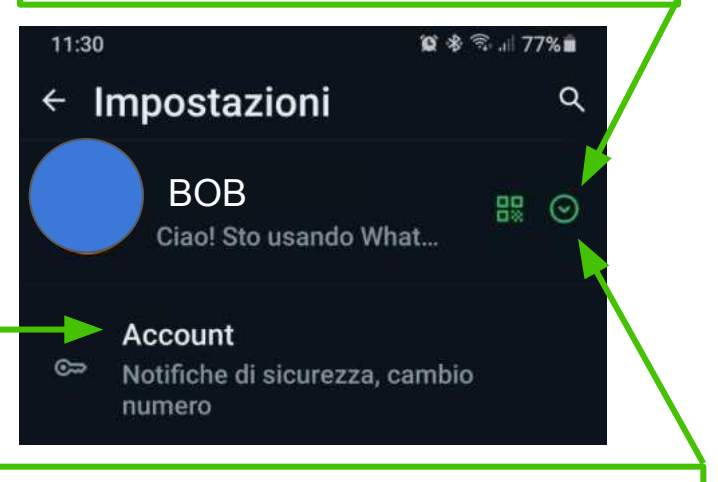

In ricezione WA inserisce automaticamente il messaggio nell'account giusto. In **invio** bisogna scegliere l'account da cui inviare con: impostazioni > cambia account

### Whatsapp può essere usato INSIEME su entrambi i dispositivi usando l'opzione **DISPOSITIVI COLLEGATI**.

Attenzione alla sicurezza (telefono SPIATO) stessa procedura per Whatsapp web

Per usare WhatsApp su **dispositivi collegati** non è necessario che il principale sia online, ma se resta **inattivo per 14 giorni** tutti i dispositivi collegati saranno disconnessi.

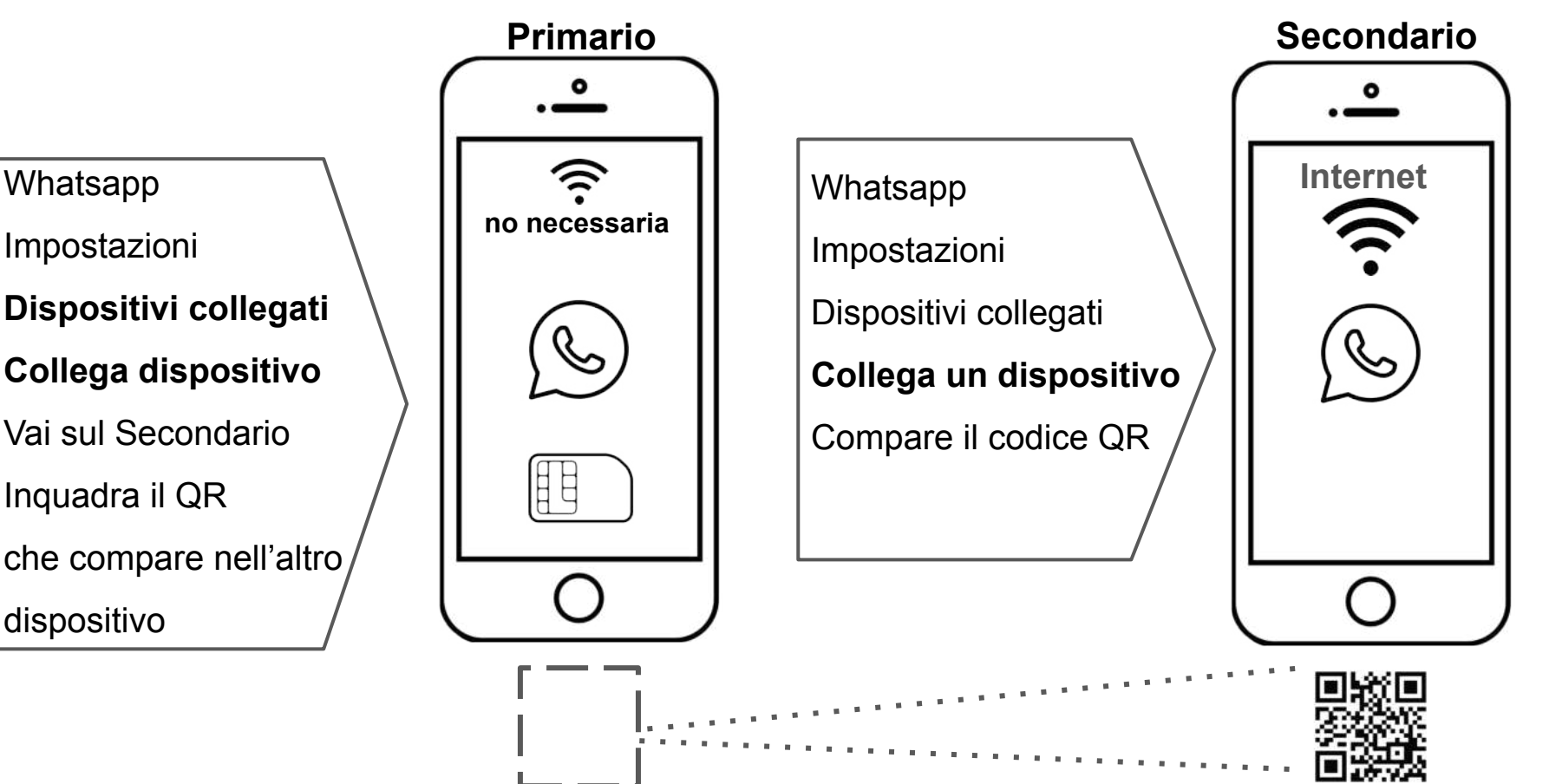

#### **1 account trasferito su secondario senza SIM** (dispositivi NON collegati)

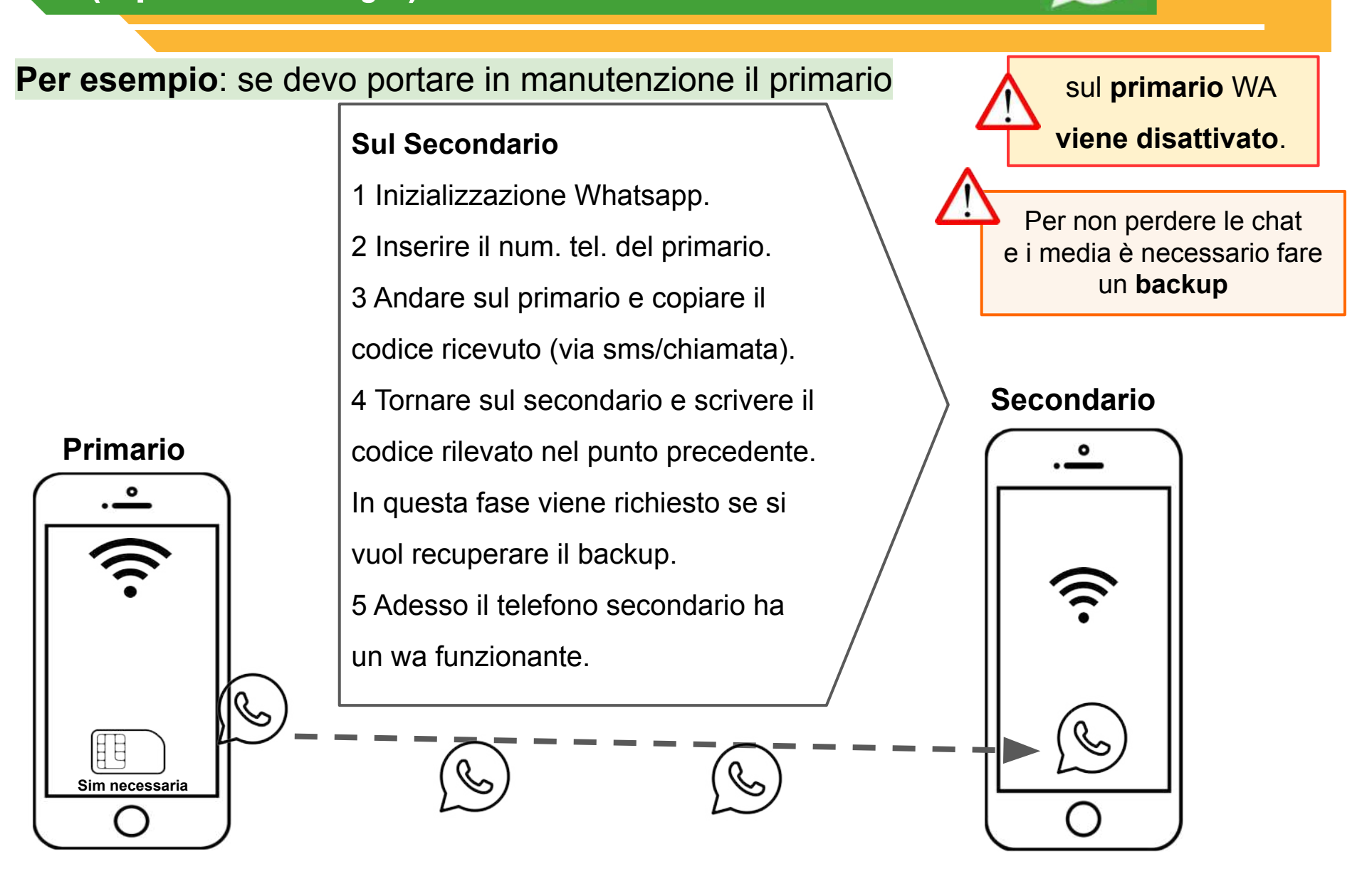

#### Per esempio: per sfruttare i telefoni su rete fissa o cellulari senza internet

Da un numero di rete fissa ( WA Business ) oppure da cellulare

#### Primari

#### Secondario

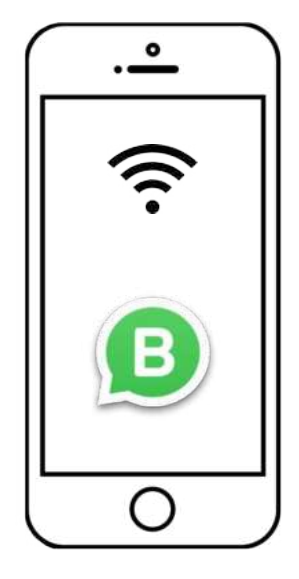

| numero di rete fissa | -Scaricare WhatsApp sul secondario senza SIM               |  |  |  |  |
|----------------------|------------------------------------------------------------|--|--|--|--|
| SMS                  | e iniziare la configurazione.                              |  |  |  |  |
|                      | -Inserire il numero di telefono di rete fissa.             |  |  |  |  |
|                      | -L'app proverà a inviare un sms con un codice di verifica. |  |  |  |  |
| Chiamata             | -WhatsApp suggerire un metodo alternativo per la verifica. |  |  |  |  |
|                      | -Selezionare "Chiamami".                                   |  |  |  |  |
|                      | -Arriverà una chiamata sul numero fisso                    |  |  |  |  |
| numero di cellulare  | e una voce automatica comunicherà il codice di verifica    |  |  |  |  |
|                      | -Inserire il codice a sei cifre sullo smartphone senza SIM |  |  |  |  |
| SMS                  |                                                            |  |  |  |  |